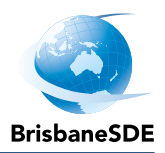

# **Compass website instructions**

### A guide for school-based supervisors

#### Contents

| Compass at BrisbaneSDE summary |
|--------------------------------|
| From the Compass online guide1 |
| The Compass home page          |
| Student profile                |
| Viewing a student's results    |
| Viewing a student's attendance |
| Viewing a student's timetable  |

### Compass at BrisbaneSDE summary

- Login at brisbanesde-qld.compass.education
- For all students at your school:
  - view timetables
  - view teacher names
  - view attendance
  - view assessment results
  - provide reasons for absences from class.
- For password reset contact <u>absences@brisbanesde.eq.edu.au</u> or phone 07 3727 2666.

### From the Compass online guide

Not all Compass features are utilised - see the following direct links for help with relevant features:

- Guide to the Compass home screen
- Guide to viewing attendance and advising absences
- Guide to viewing assessment results (Learning Tasks)

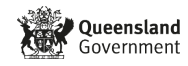

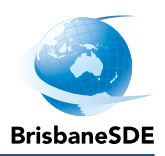

#### The Compass home page

You can:

- see all of your students at BrisbaneSDE —
- add an attendance note for a student
- be prompted about unexplained absences for watch student on the front page
- click on a student profile to view student attendance, timetable or learning tasks.

| Welcome back, State School<br>Brisbane School of Distance Education | Attendance Note Required<br>Noah was recorded as 'not present' without explanation.<br>Click here for more information  |
|---------------------------------------------------------------------|----------------------------------------------------------------------------------------------------|
| Nosh.                                                               | Attendance Note Required<br>Dylan was recorded as 'not present' without explanation.<br>Click here for more information |
| Profile (Attendance, Schedule)                                      | My News                                                                                                    |
| <ul> <li>YPO VIELIOU KE ERROR PORTORI UNIT</li> </ul>               | There are no news items.                                                                                                |
| Dylan *11114                                                        |                                                                                                    |
| Profile Unterdance, Scheduler                                       |                                                                                                    |
|                                                                     |                                                                                                    |

School contact info changes would need to be communicated via BrisbaneSDE School-Based team (changes made in Compass will be overwritten).

#### **Student profile**

Looking at a student profile, you can:

- · view today's attendance
- add an attendance note
- click through to view results (learning tasks)
- click through to view full attendance
- view the student's timetable
- see the student's teacher's name.

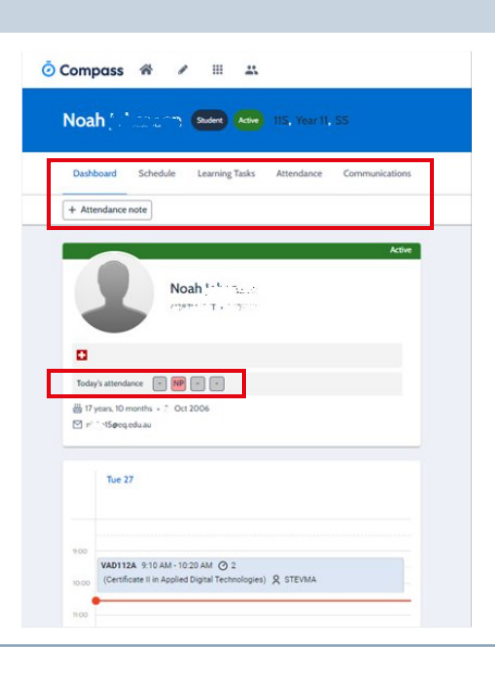

#### Viewing a student's results

#### Here you can:

- view all *released* results for any student via their Learning Tasks page
- click on a task name to see results for each criterion.

| ¢ | 🖻 Compass 🐐 🖋 🗄                                                                            | : 23                                                                               |                                                                                                    |                                                                        |
|---|--------------------------------------------------------------------------------------------|------------------------------------------------------------------------------------|----------------------------------------------------------------------------------------------------|------------------------------------------------------------------------|
| ľ | Hayley Smith Student Art<br>Dashboard Schedule Learn                                       | 10H, Year 10, SH                                                                   | nmunications                                                                                                |                                                                        |
|   | Categories - Kunsevert () Augement<br>Learning Tack                                        | General () Horswork () Pactor 1<br>Status +                                        | Result                                                                                                    |                                                                        |
|   | Assessment ENG_10_SA3<br>Subject-wide rask report no<br>Assessment ENG_10_SA2              | Due date: 30/08/24 05:00 PM<br>Submitted: O On Time<br>Due date: 14/06/24 05:00 PM | A                                                                                                    |                                                                        |
|   | Subject-wide Task   Report: No<br>Assessment: ENG_10_SA1<br>Subject-wide Task   Report: No | Submitted: ② On Time<br>Due date: 27/03/24 05:00 PM<br>Submitted: ③ On Time        | Task Details Feedback                                                                                       |                                                                        |
|   | FBA10 Foundations of Accou  Assessment FBA_102_SA1  Subject-wide Task   Report: No         | Due date: 12/09/24 05:00 PM<br>Submitted: © On Time                                | Any task results provided below reflect the stu<br>Area. An overall Learning Area achievement le<br>school. | ident's learning at a point in tim<br>well is determined through an or |
|   |                                                                                            |                                                                                    | Knowledge and Understanding                                                                                 |                                                                        |
|   |                                                                                            |                                                                                    | Comprehending Texts                                                                                         |                                                                        |
|   |                                                                                            |                                                                                    |                                                                                                    |                                                                        |

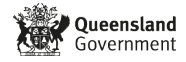

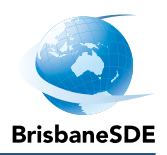

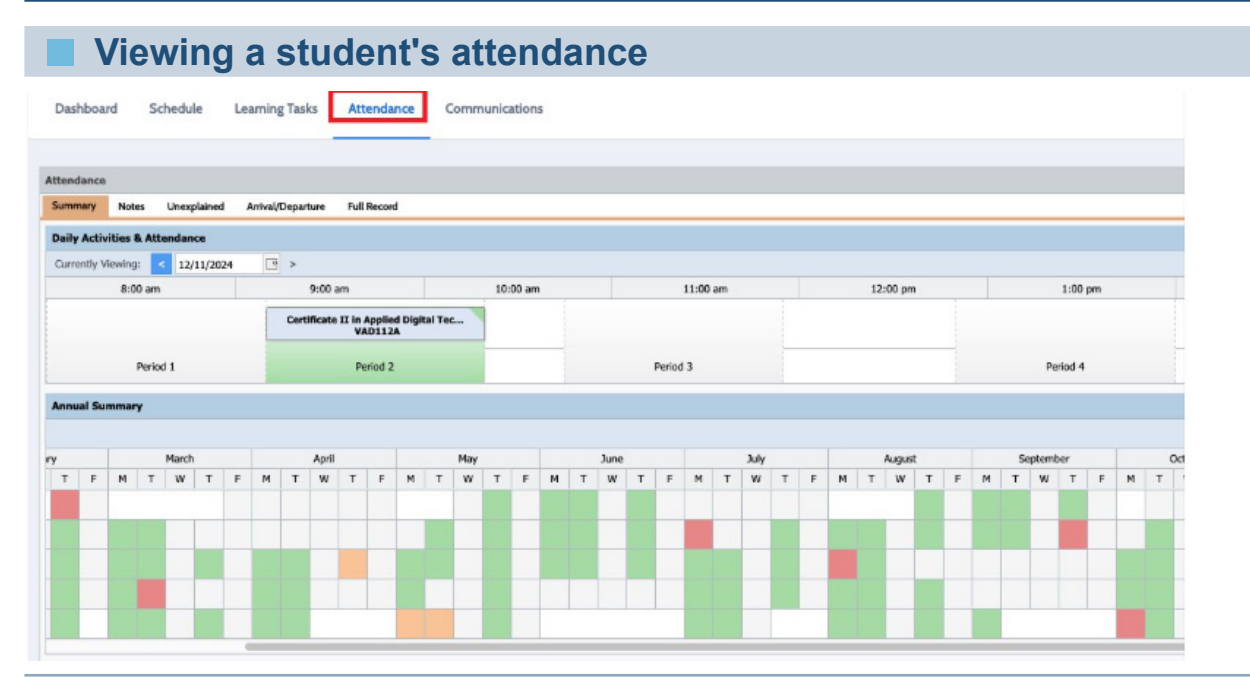

## Viewing a student's timetable

| tion of the largest | 17/11/2024    |                                                                             |                                                                              |                                 |                                                                              | A Described Tenetable RDF | T West T Herd |
|---------------------|---------------|-----------------------------------------------------------------------------|------------------------------------------------------------------------------|---------------------------------|------------------------------------------------------------------------------|---------------------------|---------------|
|                     | Sun 17 estops | Mon 18                                                                      | Tue 19                                                                       | Wod 20                          | Thu 21                                                                       | Fri 22                    | Sat 23        |
| 6am                 |               | 8:00: VAD112A - (Certificate 8 in Applied Digital<br>Technologies) - BTEVMA |                                                                              |                                 | 6:00: VAD112A - [Centificate II in Applied Digital<br>Technologies] - STEVMA |                           |               |
| Bam                 |               |                                                                             | 9:10: VAD112A - (Certificate II in Applied Digital<br>Technologies) - STRVMA |                                 |                                                                              |                           |               |
| 10am                |               |                                                                             |                                                                              | Click on a class                |                                                                              |                           |               |
| 11am                |               |                                                                             |                                                                              | to see the full<br>teacher name |                                                                              |                           |               |
| 12pm                |               |                                                                             |                                                                              |                                 |                                                                              |                           |               |
| tpm                 |               |                                                                             |                                                                              |                                 |                                                                              |                           |               |
| 2pm                 |               |                                                                             |                                                                              |                                 |                                                                              |                           |               |

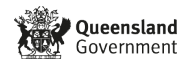